# Note on Deploying a Website on Github

Author: Di Yu (email: yudi.0211@foxmail.com)

## Create a Markdown File

1. Write note with Markdown.

## Convert the Markdown File to a Local Website

#### Install hugo and configure the website folder

- 1. Install Hugo following the guidance.
- 2. Install powershell.
- 3. Open powershell and change the directory to the location you want to place the website files by running cd <loc>.
- 4. Create a new site using Hugo by running hugo new site <site\_name> in powershell.
- 5. Edit the hugo.toml file, leaving baseURL empty for now.
- 6. Change the directory to the website folder in powershell.
- 7. Create a document content by running hugo new docs/test.md.

#### Install the theme and add contents

- 1. Run git init.
- 2. Find a nice theme at Hugo -> Download -> Install (run the git clone command under method 1 and rugo n the git submodule add command under method 2).
- 3. Edit the hugo.toml file, adding theme = <theme\_name>.
- 4. Edit the content file, setting draft to false and add some contents.
- 5. Run hugo server and access it locally at http://localhost:1313/.

## Deploy the Website on Github

### Push website framwork to Github

- 1. Create an empty github repository.
- 2. Copy the git remote add origin <website\_path>.git command.
- 3. Add a README.md file and git push -> git add README.md -> git commit -m "initial commit" -> git branch -M main -> git remote add origin <website\_path>.git -> git push -u origin main.

#### Setup a branch for Github pages

- 1. Create a gh-pages branch.
- 2. Go to repository's settings -> action -> general -> enable Read and write permissions -> save.

#### Create a Github workflow

- 1. Create an empty file in your local repository at .github/workflows/hugo.yml.
- 2. Copy the YML specified in Deploying a Blog Powered by Hugo to Github Pages w/ Custom Domain via Github Actions to the hugo.yml file.

- 3. Update the Hugo source link, user.name, and user.email in the hugo.yml file.
- 4. Modify the hugo.toml file -> baseURL = 'https://nagato-D.github.io/<repo\_name>/'.

#### Git push

- 1. Run git add . -> git commit -m "add the first test page" -> git push.
- 2. Waiting for Github to deploy your website.
- 3. Access your website at https://<user\_name>.github.io/<repo\_name>/.

### How to Update the Website

- 1. Add (hugo new <path/filename>) or modify the markdown files in the content folder (remember to set draft keyword to false for markdown files in the content folder).
- 2. Run hugo server to rebuild the website locally.
- 3. Post the website online: git add . -> git commit -m "message" -> git push.
- 4. Verify the release.

### How to Configure Website

- 1. Copy the contents in themes/<theme\_name>/config.toml to hugo.toml.
- 2. Modify the parameters specified in hugo.toml, such as website title, avatarURL, and social links.
- 3. In order to add a menu in the homepage, like the tags in the right top, following the menu setting in the config.toml file to configure the hugo.toml file in the website root directory.
- 4. A recommended file structure/organization of the contents can be found here.

## Add Icons

- LoveIt utilizes the icon library provided by Font Awesome for seamless integration of icons into your content.
- Icon references adhere to markdown syntax. To incorporate an icon, simply use the format :icon\_name:, where the specific icon\_name can be found on the Font Awesome website.
- As an illustration, let's say you want to insert a code icon. You can locate the corresponding HTML code here, which is <i class="fa-solid fa-code"></i>. Subsequently, you can introduce the code icon using :fa-solid fa-code:, with the fa-solid fa-code (namely icon\_name) derived directly from the HTML code.

### Reference

- 1. Deploy Hugo Blog to Github Pages via Github Actions w/ a Custom Domain
- 2. Deploying a Blog Powered by Hugo to Github Pages w/ Custom Domain via Github Actions
- 3. Hugo: Host on GitHub Pages
- 4. LoveIt Theme Documentation Content